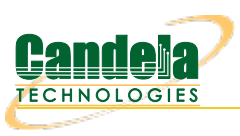

## WanLink Queue Discipline

Goal: Setup a WanLink with an alternate queue discipline.

In this test scenario, the default WanLink queue discipline of FIFO (First In First Out) is replaced with WRR (Weighted Round Robin) to demonstrate how to setup queuing that will prioritize traffic flows based on IP ToS.

Note: WRR can only be used with User Mode WanLinks.

- 1. Setup a WanLink connection.
  - A. Go to the WanLinks tab and select Create.

| LANforge Manager Version(5.3.7)                                                                                                    | N X |
|----------------------------------------------------------------------------------------------------|-----|
| <u>C</u> ontrol <u>Reporting</u> <u>Tear-Off</u> <u>Info</u> <u>Plugins</u>                                                                                                    |     |
| Stop All Restart Manager Refresh HE                                                                                                    | ELP |
| Layer-4         Generic         Test Mgr         Test Group         Resource Mgr         Event Log         Alerts         Port Mgr         VAP Stations         Messages           Status         Layer-3         L3 Endps         VolP/RTP         VolP/RTP         Armageddon         WanLinks         Attenuators         File-I | 10  |
| Rpt Timer: fast (1 s) V Go Test Manager all V Select All Start Switch Stop Clear                                                                                                    |     |
| Hide Stopped Display Create Modify Batch Modify Delete                                                                                                    |     |
| WanLinks for Selected Test Manager                                                                                                    | _   |
| Name EID K-M State Endpoints (A ↔ B) PKt Tx A → B PKt Tx A ← B Bps Rx B Bps Rx A Rpt Tir                                                                                                    | ner |
|                                                                                                    |     |
| All WanLink Endpoints                                                                                                    |     |
| WPs Name Run Script Max Rate Tx Pkts Rx Pkts Tx Rate Tx Drop % Dropped Tx-Failed Failed-Late TX Byte                                                                                                    | es  |
|                                                                                                    |     |
|                                                                                                    | •   |
| Logged in to: localhost:4002 as: Admin                                                                                                    |     |

B. Enter the WanLink name, physical ports, base transfer rate, delay, jitter etc... These impairments will be applied to all traffic on the WanLink.

| 0                 | 100Mbps-wan - Cr | ea | te/Modify WanLink                 |   |  | $\odot$ $\land$ $\times$ |  |  |  |
|-------------------|------------------|----|-----------------------------------|---|--|--------------------------|--|--|--|
| + - All           | <u>Apply</u>     | <  | Display WanLink & WanPaths Cancel |   |  |                          |  |  |  |
| Name:<br>Presets: |                  |    |                                   |   |  |                          |  |  |  |
|                   | Endpoint A       |    | Endpoint B                        |   |  |                          |  |  |  |
| Port:             | 2 (eth2)         | •  | 3 (eth3)                          | - |  |                          |  |  |  |
| Transfer Rate:    | 100M (100 Mbps)  | •  | 100M (100 Mbps)                   | • |  |                          |  |  |  |
| Delay:            | tiny (10 ms)     | •  | tiny (10 ms)                      | - |  |                          |  |  |  |
| Drop-Freq:        | zero (0%)        | •  | zero (0%)                         | - |  |                          |  |  |  |
| Jitter:           | zero (O us)      | •  | zero (O us)                       | - |  |                          |  |  |  |
| Jitter-Freq:      | zero (0%)        | •  | zero (0%)                         | - |  |                          |  |  |  |
|                   |                  |    |                                   |   |  |                          |  |  |  |

C. Select **Apply** to create the base WanLink.

For more information see LANforge-GUI User Guide: Creating & Modifying WanLinks

## 2. Setup WanLink for **User Mode**.

A. Select **All** to un-hide the other WanLink config panels.

|                |                     |                                           |                |             |        |                          |                         |            |         |            |              |          | -        |          |
|----------------|---------------------|-------------------------------------------|----------------|-------------|--------|--------------------------|-------------------------|------------|---------|------------|--------------|----------|----------|----------|
| 0              |                     |                                           | 100Mbps-w      | an - (      | Create | e/Modify W               | anLink                  |            |         |            |              |          | C        | ) (~) (* |
| + - All        |                     |                                           |                |             |        |                          | <u>A</u> pply           | <u>0</u> K |         | Display V  | VanLink & Wa | nPaths   | <u>C</u> | ancel    |
| Name:          | WanLink Information |                                           |                |             |        | 2                        | Wa                      | anLink Inf | orma    | tion       | HW Pass      | -Through |          | ŕ        |
| Presets:       | CUSTOM              |                                           |                | <b>_</b>    |        |                          | Coupled-Mode            |            |         |            | lode         |          |          |          |
|                | Endpoint A          |                                           | Endpoint B     |             |        | Besource: 1 (jetwav-f24) |                         |            |         |            |              | -        |          |          |
| Port:          | 2 (eth2)            | 2 (eth2)                                  |                |             |        | Rpt Timer:               |                         | et (       | 1 c)    |            |              |          | -        |          |
| Transfer Rate: | 100M (100 Mbps)     |                                           |                | -           | i l    |                          |                         |            | ,       |            |              |          | •        |          |
| Delay:         | tiny (10 ms)        |                                           |                | -           |        | Reorder-Fred             | . zei                   | no (0%)    |         |            | zero (0%)    |          | -        |          |
| Drop-Freq:     | zero (0%)           |                                           |                | -           |        | Dup-Freg:                | zei                     | no (0%)    |         |            | zero (O%)    |          | -        |          |
| Jitter:        | zero (0 us)         | -                                         | zero (O us)    | -           |        | Drop Burst               | min                     | 1          | max     | 1          | min 1        | max 1    |          |          |
| Jitter-Freq:   | zero (0%)           | -                                         | zero (0%)      | •           |        |                          |                         | -          | 1       | -          |              |          |          |          |
|                |                     |                                           |                | Reorder Amt | min    | 1                        | max                     | 20         |         | 20         |              |          |          |          |
|                |                     |                                           |                |             |        |                          |                         | S          | cript   |            | <u> </u>     | cript    |          |          |
|                | Endpoint            | ΔW                                        | AN Paths       |             |        |                          |                         |            | Endp    | oint B WAI | V Paths      |          |          | <u> </u> |
| Cre            | ate-WP Mo           | dify-                                     | WP Dele        | te-WP       |        | Cre                      | eate-WP                 |            | - The p | Modify-W   | P            | Delete   | WP       |          |
| Name           | Tx Rate Disabled !  |                                           | Filter Pattern | 0           | Delay  | Name                     | Tx Rate                 | e Disab    | led     | !          | Filter Patte | rn       | De       | ay       |
|                |                     |                                           |                |             | É      |                          |                         |            |         |            |              |          |          | <b>^</b> |
|                |                     |                                           |                |             |        |                          |                         |            |         |            |              |          |          | =        |
|                |                     |                                           |                |             |        |                          |                         |            |         |            |              |          |          |          |
|                |                     |                                           |                |             |        | <b>,</b>                 |                         |            |         |            |              |          |          | -        |
| Л              | WanLink Information |                                           |                |             |        |                          | WanLir                  | k Inform   | ation   |            |              |          |          |          |
| CPU-ID:        | 0                   |                                           |                | -           | Test   | Manager:                 | defau                   | lt_tm      |         |            |              |          | -        |          |
|                | Endpoint A          |                                           | Endpoint B     |             |        |                          | Endpoir                 | nt A       |         | En         | dpoint B     |          |          |          |
|                | 🗌 ICEcap Replay     | ICEcap Replay ICEcap Replay ICEcap Replay |                |             |        |                          | 🗌 Dum                   | p Packet   | s       |            | Dump Packet  | s        |          |          |
| Replay File:   |                     |                                           |                |             | Dum    | p File:                  |                         |            |         |            |              |          |          |          |
|                | Dir                 |                                           | Dir            |             |        |                          | E Forc                  | e Packet   | Gap     |            | Force Packet | Gap      |          |          |
|                | Loop Replay         |                                           | ✓ Loop Replay  |             |        |                          | Drop                    | -Xth       |         |            | Drop-Xth     |          |          |          |
|                |                     |                                           |                |             |        |                          | Reorder-Xth Reorder-Xth |            |         |            |              |          | -        |          |

B. In panel 2, un-check the **Kernel-Mode** box.

| 0                 |                                              |                                     | 100Mbps-w      | an - C   | Creat | e/Modify Wa   | nLink     |                                      |                      |                |          |              | ♪ ×      |
|-------------------|----------------------------------------------|-------------------------------------|----------------|----------|-------|---------------|-----------|--------------------------------------|----------------------|----------------|----------|--------------|----------|
| + - All           |                                              |                                     |                |          |       |               | Apply     | <u>0</u> K                           | Display V            | VanLink & War  | Paths    | <u>C</u> ano | el :     |
| Name:<br>Presets: | WanLink Information<br>100Mbps-wan<br>CUSTOM |                                     |                | <b>.</b> |       | 2             | Wanl      | ink Inform<br>ass-Throu<br>oupled-Mo | nation<br>Igh<br>ode | HW Pass-       | Through  |              |          |
|                   | Endpoint A                                   | Endpoint B Resource: 1 (jetvay-f24) |                |          |       |               |           | -                                    |                      |                |          |              |          |
| Port:             | 2 (eth2)                                     |                                     |                |          |       | Rpt Timer:    | fast      | (1 s                                 | )                    |                |          |              |          |
| Transfer Rate:    | 100M (100 Mbps)                              |                                     |                |          |       |               | Endo      | hint A                               |                      | Endpoint R     |          |              |          |
| Delay:            | tiny (10 ms)                                 | -                                   | tiny (10 ms)   | -        |       | Reorder-Frea: | zero      | (0%)                                 |                      | zero (0%)      |          | -            |          |
| Drop-Freq:        | zero (0%)                                    | -                                   | zero (0%)      | -        |       | Dup-Frea:     | zero      | (0%)                                 | -                    | zero (0%)      |          | -            |          |
| Jitter:           | zero (O us)                                  | -                                   | zero (O us)    | -        |       | Drop Burst    | min 1     |                                      | ax 1                 | min 1          | 1        |              |          |
| Jitter-Freq:      | zero (0%)                                    | -                                   | zero (0%)      | -        |       |               |           |                                      |                      |                | 20       |              |          |
|                   |                                              |                                     |                |          |       | Reorder Amt:  | min 1     | m                                    | ax 20                |                | max 20   |              |          |
|                   |                                              |                                     |                |          |       |               |           | Scrip                                | ot                   | S              | cript    |              |          |
| 0                 | Endpoin                                      | t A W                               | AN Paths       |          |       |               |           | End                                  | point B WAN          | V Paths        |          |              |          |
| Cre               | ate-WP M                                     | odify-                              | WP Dele        | te-WP    |       | Crea          | ate-WP    |                                      | Modify-Wi            | P              | Delete-V | /P           |          |
| Name              | Tx Rate Disabled !                           |                                     | Filter Pattern | D        | elay  | ▲ Name        | Tx Rate   | Disabled                             | !                    | Filter Patter  | n        | Delay        | <b>^</b> |
|                   |                                              |                                     |                |          |       | ■             |           |                                      |                      |                |          |              | -        |
| <b>Д</b>          | WanLink Information                          |                                     |                |          |       |               | WanLink I | nformatio                            | n                    |                |          |              |          |
| CRU-ID:           | 0                                            |                                     |                | -        | Tes   | t Manager:    | default_t | m                                    |                      |                | -        |              |          |
|                   | Endpoint A                                   |                                     | Endpoint B     |          |       | E             | Endpoint  | 4                                    | End                  | dpoint B       |          |              |          |
|                   | ICEcap Replay     ICEcap Replay              |                                     |                |          |       | na Tile       | Dump F    | ackets                               |                      | Dump Packets   | 1        |              |          |
| Replay File:      |                                              | -                                   |                | -        | Dur   | np File:      | Eorce P   | acket Ga                             |                      | Force Packet ( | Gan      |              |          |
|                   | Dir                                          |                                     | Dir            |          |       |               | Drop-Xt   | h                                    |                      | Drop-Xth       | oap      |              |          |
|                   | Loop Replay                                  |                                     | ✓ Loop Replay  |          |       |               | Reorde    | r-Xth                                |                      | Reorder-Xth    |          |              | -        |

C. Select **Apply** to change the WanLink.

For more information see LANforge-GUI User Guide: Creating & Modifying WanLinks

- 3. Demonstrate the FIFO Queue Discipline.
  - A. Start the WanLink, then run traffic through LANforge-ICE ports eth2 and eth3.

Here we are using LANforge-FIRE on a secondary resource to over-subscribe the 100Mbps WanLink with five 30Mbps traffic flows each with a different IP ToS value set to show that the FIFO WanLink ignores the ToS bits by treating all packets equally and processing them in the order they enter the queue.

| 0                                             |                                                                                                    |                             | LA    | Nforge Ma | nager Version | (5.3.7)   |         |         | $\checkmark$ $\land$ $\times$ |  |  |  |  |
|-----------------------------------------------|----------------------------------------------------------------------------------------------------|-----------------------------|-------|-----------|---------------|-----------|---------|---------|-------------------------------|--|--|--|--|
| Control Reporting                             | Tear-0                                                                                                    | ff <u>I</u> nfo <u>P</u> lu | igins |           |               |           |         |         |                               |  |  |  |  |
|                                               |                                                                                                    |                             |       |           | Stop All      | Restart M | 1anager | Refresh | HELP                          |  |  |  |  |
| Layer-4 Generic<br>Status Laye                | Layer-4 Generic Test Mgr Test Group Resource Mgr Event Log Alerts Port Mgr VAP Stations Messages<br>Status Layer-3 L3 Endps VolP/RTP VolP/RTP Endps Armageddon WanLinks Attenuators File-IO                                                                                                    |                             |       |           |               |           |         |         |                               |  |  |  |  |
| Rpt Time                                      | Rpt Timer: fast (1 s) ▼ Go Test Manager all ▼ Select All Start Stop Quiesce Clear                                                                                                    |                             |       |           |               |           |         |         |                               |  |  |  |  |
| View 0 - 500  Go Display Create Modify Delete |                                                                                                    |                             |       |           |               |           |         |         |                               |  |  |  |  |
| Cross Connects for Selected Test Manager      |                                                                                                    |                             |       |           |               |           |         |         |                               |  |  |  |  |
| Name                                          | Cross Connects for Selected Test Manager           Name         Type         State         Pkt Rx A         Pkt Rx B         Bps Rx A         Bps Rx B         Rx Drop % A         Rx Drop % B         Drop Pkts A         Drop           -001-ToS-0         LF/UDP         Stopped         0         0         0         0         0         0         0         0         0         0         0         0         0         0         0         0         0         0         0         0         0         0         0         0         0         0         0         0         0         0         0         0         0         0         0         0         0         0         0         0         0         0         0         0         0         0         0         0         0         0         0         0         0         0         0         0         0         0         0         0         0         0         0         0         0         0         0         0         0         0         0         0         0         0         0         0         0         0         0         0         0         0         0 |                             |       |           |               |           |         |         |                               |  |  |  |  |
| udp-001-ToS-0                                 | LF/UDP                                                                                                    | Stopped                     | 0     | 0         | 0             |           | 0 0     | 0       | 0                             |  |  |  |  |
| udp-002-ToS-64                                | LF/UDP                                                                                                    | Stopped                     | 0     | 0         | 0             |           | 0 0     | 0       | 0                             |  |  |  |  |
| udp-003-ToS-96                                | LF/UDP                                                                                                    | Stopped                     | 0     | 0         | 0             |           | 0 0     | 0       | 0                             |  |  |  |  |
| udp-004-ToS-128                               | LF/UDP                                                                                                    | Stopped                     | 0     | 0         | 0             |           | 0 0     | 0       | 0                             |  |  |  |  |
| udp-005-ToS-192                               | LF/UDP                                                                                                    | Stopped                     | 0     | 0         | 0             |           | 0 0     | 0       | 0                             |  |  |  |  |
|                                               |                                                                                                    |                             |       |           |               |           |         |         |                               |  |  |  |  |
|                                               |                                                                                                    |                             |       |           |               |           |         |         | •                             |  |  |  |  |
| Logged in to: loca                            | lhost:40                                                                                                    | 02 as: Adr                  | nin   |           |               |           |         |         |                               |  |  |  |  |

B. The dropped packet percentages show that even with a high value ToS, no priority is observed.

| 0                                                                                 |                                                                                                    |                             | LA     | Nforge Mai  | nager Version(      | 5.3.7)     |        |        | $\odot$ |   |  |  |  |  |
|-----------------------------------------------------------------------------------|----------------------------------------------------------------------------------------------------|-----------------------------|--------|-------------|---------------------|------------|--------|--------|---------|---|--|--|--|--|
| <u>Control</u> <u>Reporting</u>                                                   | <u>T</u> ear-0                                                                                                    | ff <u>I</u> nfo <u>P</u> lu | igins  |             |                     |            |        |        |         |   |  |  |  |  |
|                                                                                   | Stop All     Restart Manager     Refresh     HELP                                                                                                    |                             |        |             |                     |            |        |        |         |   |  |  |  |  |
| Layer-4 Generic                                                                   | Layer-4 Generic Test Mgr Test Group Resource Mgr Event Log Alerts Port Mgr VAP Stations Messages                                                                                                    |                             |        |             |                     |            |        |        |         |   |  |  |  |  |
| Status Laye                                                                       | Status Layer-3 L3 Endps VolP/RTP VolP/RTP Endps Armageddon WanLinks Attenuators File-10                                                                                                    |                             |        |             |                     |            |        |        |         |   |  |  |  |  |
| Rpt Timer: fast (1 s) 🔻 Go Test Manager all 💌 Select All Start Stop Quiesce Clear |                                                                                                    |                             |        |             |                     |            |        |        |         |   |  |  |  |  |
| View                                                                              | View 0 - 500 View Go Display Create Modify Delete                                                                                                    |                             |        |             |                     |            |        |        |         |   |  |  |  |  |
|                                                                                   |                                                                                                    |                             |        | Cross Conne | cts for Selected Te | st Manager |        |        |         |   |  |  |  |  |
| Name                                                                              | Name     Type     State     Pkt Rx A     Pkt Rx B     Bps Rx A     Bps Rx B     Rx Drop % A     Rx Drop % B     Drop Pkts A     Drop       vdp.001_ToS_0     LE(UDP Rup     20.996     29.019     24.731.675     23.640.798     15.753     15.013     5.764 |                             |        |             |                     |            |        |        |         |   |  |  |  |  |
| udp-001-ToS-0                                                                     | LF/UDP                                                                                                    | Run                         | 30,986 | 29,019      | 24,731,675          | 23,640,798 | 15.753 | 15.913 | 5,794   |   |  |  |  |  |
| udp-002-ToS-64                                                                    | LF/UDP                                                                                                    | Run                         | 31,203 | 32,229      | 25,341,139          | 26,170,783 | 4.697  | 12.647 | 1,733   |   |  |  |  |  |
| udp-003-ToS-96                                                                    | LF/UDP                                                                                                    | Run                         | 24,693 | 26,359      | 20,052,738          | 21,405,667 | 22.327 | 28.551 | 8,237   | 1 |  |  |  |  |
| udp-004-ToS-128                                                                   | LF/UDP                                                                                                    | Run                         | 18,211 | 18,788      | 14,787,804          | 15,256,343 | 39.887 | 49.07  | 14,714  | 1 |  |  |  |  |
| udp-005-ToS-192                                                                   | LF/UDP                                                                                                    | Run                         | 16,050 | 14,245      | 12,948,194          | 11,490,452 | 49.169 | 61.644 | 18,261  | 2 |  |  |  |  |
|                                                                                   | udp-005-ToS-192 [LF/UDP  Run   16,050  14,245  12,948,194  11,490,452  49.169  61.644  18,261  2                                                                                                    |                             |        |             |                     |            |        |        |         |   |  |  |  |  |
| Logged in to: loca                                                                | ilhost:40                                                                                                    | 02 as: Adr                  | nin    |             |                     |            |        |        |         |   |  |  |  |  |

- 4. Change the WanLink queue discipline to WRR.
  - A. Select the **Stop All** button to stop all connections, then **Modify** the WanLink.

| •                                                                         | LANforge Man                      | ager Version(5.3                  | 3.7)                     |                              |                      |           |
|---------------------------------------------------------------------------|-----------------------------------|-----------------------------------|--------------------------|------------------------------|----------------------|-----------|
| <u>Control</u> <u>Reporting</u> <u>Tear-Off</u> <u>Info</u> <u>Plugir</u> | าร                                |                                   |                          |                              |                      |           |
|                                                                           |                                   | Stop All                          | Restart Man              | ager                         | Refresh              | HELP      |
| Layer-4 Generic Test Mgr Test Gr<br>Status Layer-3 L3 Endps               | oup Resource Mgr<br>VolP/RTP VolP | Event Log Alerts<br>/RTP Endps Ar | Port Mgr VAP<br>mageddon | Stations Mes<br>WanLinks     | sages<br>Attenuators | File-I0   |
| Rpt Timer: fast (1 s) 💌 (                                                 | Go Test Manager all               | -                                 | Select All St            | art Switch                   | <u>S</u> top Clear   |           |
|                                                                           | Hide Stopped                      | Dis                               | splay Cr <u>e</u> ate    | Mo <u>d</u> ify <u>B</u> ato | h Modify De          | lete      |
|                                                                           |                                   | for Selected Test Mar             | nager                    |                              |                      |           |
| Name EID K-M State                                                        | Endpoints (A ↔ B)                 | Pkt Tx A $\rightarrow$ B F        | Pkt Tx A ← B             | Bps Rx B                     | Bps Rx A             | Rpt Timer |
| 100Mbps-wan  6.32   Stopped                                               | 100Mbps-wan-A <                   | 1,652,866                         | 1,652,224                | 100,000,000                  | 100,000,000          | 1,000     |
|                                                                           |                                   |                                   |                          |                              |                      |           |
|                                                                           |                                   |                                   |                          |                              |                      |           |
|                                                                           | All                               | WanLink Endpoints -               | 1 1                      | 1                            |                      |           |
| WPs Name Run Script M                                                     | lax Rate Tx Pkts                  | Rx Pkts Tx Rate                   | Tx Drop % Dr             | opped Tx-Faile               | ed Failed-Late       | TX Bytes  |
| + 100Mbps-w None 100                                                      | 0,000,000 1,652,224               | 2,542,720,98,956,507              | 35.085 8                 | 389,687                      | 0 0                  | 2,501,42  |
|                                                                           | 1,000,000 1,052,800 .             | 2,039,970,98,903,204              | 35,062 8                 | 387,392                      | 0 0                  | 2,502,38  |
|                                                                           |                                   |                                   |                          |                              |                      |           |
|                                                                           |                                   |                                   |                          |                              |                      | •         |
| Logged in to: localhost:4002 as: Admin                                    |                                   |                                   |                          |                              |                      |           |

B. In panel 4, change the **QDisc** field to the following string:

**WRR,2000-0-255,4000-64-255,8000-96-255,16000-128-255,32000-192-255** for both Endpoint-A and Endpoint-B. The WRR string format is weight-ToS-mask where higher weights are given higher priority to packets matching the ToS and bit mask.

Note: Minimum weighting should be equal to or greater than your MTU.

|                |                           | 100Mbps-wan - O    | Create/Modify W | anLink                  | $\odot$ $\odot$ $\otimes$            |
|----------------|---------------------------|--------------------|-----------------|-------------------------|--------------------------------------|
| + - All        |                           |                    |                 | Apply OK Displa         | ay WanLink & WanPaths <u>C</u> ancel |
| 0              | Endpoint A W              | AN Paths           | JU.             | Endpoint B              | WAN Paths                            |
| Cre            | eate-WP Modify            | WP Delete-WP       | Cre             | eate-WP Modif           | y-WP Delete-WP                       |
| Name           | Tx Rate Disabled !        | Filter Pattern D   | elay Name       | Tx Rate Disabled !      | Filter Pattern Delay                 |
|                |                           |                    |                 |                         |                                      |
| Л              | WanLink Information       |                    |                 | WanLink Information     |                                      |
| CRU-ID:        | 0                         | -                  | Test Manager:   | default_tm              | <b>•</b>                             |
|                | Endpoint A                | Endpoint B         |                 | Endpoint A              | Endpoint B                           |
|                | 🗌 ICEcap Replay           | ICEcap Replay      |                 | Dump Packets            | Dump Packets                         |
| Replay File:   | <b>•</b>                  | -                  | Dump File:      |                         |                                      |
|                | Dir                       | Dir                |                 | Force Packet Gap        | Force Packet Gap                     |
|                | Loop Replay               | ✓ Loop Replay      |                 | Drop-Xth                | Drop-Xth                             |
|                | 🖌 Replay Latency          | 🖌 Replay Latency   | [               | Reorder-Xth             | Reorder-Xth                          |
|                | 🖌 Replay Loss             | 🖌 Replay Loss      | QDisc:          | WRR,2000-0-255,4000-64- | WRR,2000-0-255,4000-64-              |
|                | 🗹 Replay Dup              | 🖌 Replay Dup       | Max Lateness:   | AUTO                    | AUTO                                 |
|                | <b>P</b> Replay Bandwidth | 🕑 Replay Bandwidth | Backlog Buffer: | AUTO                    | AUTO 🔽                               |
| Corruption: 1  | Endpoint A                | Endpoint B         | Corruption: 4   | Endpoint A              | Endpoint B                           |
| Rate:          | 0                         | 0                  | Rate:           | 0                       | 0                                    |
| Corruption:    | Random Write 🔻            | Random Write 💌     | Corruption:     | Random Write            | ▼ Random Write ▼                     |
| Byte-to-Write: | 0                         | 0                  | Byte-to-Write   | 0                       | 0                                    |
| Range Offset   | min 0 max 0               | min 0 max 0        | Range Offset    | min 0 max 0             | min 0 max 0                          |
|                | Chain-to-Next             | Chain-to-Next      |                 | Chain-to-Next           | Chain-to-Next                        |
|                | 🗌 Do Checksum             | 🗌 Do Checksum      |                 | Do Checksum             | Do Checksum                          |
| Corruption: 2  | Endpoint A                | Endpoint B         | Corruption: 5   | Endpoint A              | Endpoint B                           |

C. Select **OK** to apply changes to the WanLink and close the modify window.

For more information see LANforge-GUI User Guide: Creating & Modifying WanLinks

- 5. Demonstrate the WRR Queue Discipline.
  - A. Run the WanLink and the same five UDP traffic flows through LANforge-ICE ports eth2 and eth3.

|                           |                 |            |                            | L                    | ANforge Mai    | nager Ve                 | ersion(5.3 | 3.7)                 |                         |                 |                    |           |
|---------------------------|-----------------|------------|----------------------------|----------------------|----------------|--------------------------|------------|----------------------|-------------------------|-----------------|--------------------|-----------|
| <u>Control</u> <u>R</u> e | porting         | Tear       | -Off <u>I</u> nfo <u>P</u> | lugins               |                |                          |            |                      |                         |                 |                    |           |
|                           |                 |            |                            |                      |                | Sto                      | p All      | Restart I            | Manager                 |                 | Refresh            | HELP      |
| Layer-4<br>Status         | Generic<br>Laye | Tes<br>r-3 | st Mgr Tes<br>L3 Endps     | st Group R<br>VolP/F | esource Mgr    | Event Log<br>P/RTP Endps | Alerts     | Port Mgr<br>mageddon | vAP Stations<br>WanLink | s Messa<br>(s A | iges<br>ttenuators | File-I0   |
| Rpt 1                     | Timer: f        | ast        | (1 s)                      | ✓ Go Test            | Manager all    | -                        |            | Select All           | Start S                 | witch <u>S</u>  | top Clear          |           |
|                           |                 |            |                            | 🗌 Hide S             | Stopped        |                          | Dis        | splay Cr <u>e</u> at | e Mo <u>d</u> ify       | <u>B</u> atch   | Modify De          | lete      |
|                           |                 |            |                            |                      |                | for Selecte              | d Test Mar | nager                |                         |                 |                    |           |
| Name                      | e l             | EID K      | C-M Sta                    | te End               | points (A ↔ B) | Pkt Tx A                 | →B F       | °kt Tx A ← B         | Bps Rx                  | В               | Bps Rx A           | Rpt Timer |
| 100Mbps-w                 | van 6           | .32   [    | Run                        | 100M                 | bps-wan-A <    |                          | 0          | 0                    | 100,00                  | 0,000           | 100,000,000        | 1,000     |
|                           |                 |            |                            |                      |                |                          |            |                      |                         |                 |                    |           |
|                           |                 |            |                            |                      |                |                          |            |                      |                         |                 |                    |           |
|                           |                 |            |                            |                      | ———Al          | l WanLink E              | ndpoints-  |                      |                         |                 |                    |           |
| WPs                       | Name            | Run        | Script                     | Max Rate             | Tx Pkts        | Rx Pkts                  | Tx Rate    | Tx Drop %            | Dropped                 | Tx-Failed       | Failed-Late        | TX Bytes  |
| + 100                     | Mbps-w          |            | None                       | 100,000,00           | 0 0            | 0                        | 0          | 0 0                  | 0                       |                 | 0 0                | 0         |
| + 100                     | Mbps-w          |            | None                       | 100,000,00           | 0 0            | 0                        | (          | 0 0                  | 0                       |                 | 0 0                | 0         |
|                           |                 |            |                            |                      |                |                          |            |                      |                         |                 |                    |           |
|                           |                 |            |                            |                      |                |                          |            |                      |                         |                 |                    | •         |
| Logged in t               | to: local       | host:4     | 4002 as: Ao                | dmin                 |                |                          |            |                      |                         |                 |                    |           |

B. This time, the higher valued ToS UDP flows are experiencing less drops due to the WRR priorities setup in the WanLink.

| 0                                                                                                    |                                                                                                    |                             | LA      | Nforge Mai  | nager Version(       | 5.3.7)      |        |        | $\odot$ |      |  |  |  |
|----------------------------------------------------------------------------------------------------|----------------------------------------------------------------------------------------------------|-----------------------------|---------|-------------|----------------------|-------------|--------|--------|---------|------|--|--|--|
| <u>Control</u> <u>R</u> eporting                                                                                                    | <u>T</u> ear-0                                                                                                    | ff <u>I</u> nfo <u>P</u> lu | igins   |             |                      |             |        |        |         |      |  |  |  |
|                                                                                                    |                                                                                                    |                             |         |             | Stop All             | Restart Mai | nager  | Re     | fresh   | HELP |  |  |  |
| Layer-4         Generic         Test Mgr         Test Group         Resource Mgr         Event Log         Alerts         Port Mgr         VAP Stations         Messages           Status         Layer-3         L3 Endps         VolP/RTP         VolP/RTP         Armageddon         WanLinks         Attenuators         File-IO |                                                                                                    |                             |         |             |                      |             |        |        |         |      |  |  |  |
| Rpt Timer: fast (1 s) ▼ Go Test Manager all ▼ Select All Start Stop Quiesce Clear                                                                                                    |                                                                                                    |                             |         |             |                      |             |        |        |         |      |  |  |  |
| View 0 - 500 Go Display Create Modify Delete                                                                                                    |                                                                                                    |                             |         |             |                      |             |        |        |         |      |  |  |  |
| [                                                                                                    |                                                                                                    |                             |         | Cross Conne | ects for Selected Te | st Manager  |        |        |         |      |  |  |  |
| Name                                                                                                    | Name         Type         State         Pkt Rx A         Pkt Rx B         Bps Rx A         Bps Rx B         Rx Drop % A         Rx Drop % B         Drop Pkts A         Drop           0.001 ToS 0         1.64 UPP         Fund         5.765         3.705         6.762 717         4.321 919         66.044         94.412         17.056         5.765 |                             |         |             |                      |             |        |        |         |      |  |  |  |
| udp-001-ToS-0                                                                                                    | LF/UDP                                                                                                    | Run                         | 5,785   | 3,705       | 6,763,717            | 4,331,818   | 66.944 | 84.413 | 17,056  | 2    |  |  |  |
| udp-002-ToS-64                                                                                                    | LF/UDP                                                                                                    | Run                         | 38,161  | 41,833      | 13,897,326           | 15,332,256  | 52.24  | 43.04  | 41,741  | 3    |  |  |  |
| udp-003-ToS-96                                                                                                    | LF/UDP                                                                                                    | Run                         | 43,067  | 34,538      | 15,736,044           | 12,619,674  | 44.292 | 53.409 | 36,468  | 3    |  |  |  |
| udp-004-ToS-128                                                                                                    | LF/UDP                                                                                                    | Run                         | 80,270  | 62,238      | 25,151,921           | 19,501,747  | 10.9   | 28.267 | 10,152  | 2    |  |  |  |
| udp-005-ToS-192                                                                                                    | LF/UDP                                                                                                    | Run                         | 104,400 | 77,234      | 32,449,505           | 24,003,895  | 0      | 15.729 | 0       | 1    |  |  |  |
|                                                                                                    | Inder 103-126 Inder 101 101 101 101 101 101 101 101 101 10                                                                                                    |                             |         |             |                      |             |        |        |         |      |  |  |  |
| •                                                                                                    |                                                                                                    |                             |         |             |                      |             |        |        |         | •    |  |  |  |
| Logged in to: loca                                                                                                    | lhost:40                                                                                                    | 02 as: Adr                  | nin     |             |                      |             |        |        |         |      |  |  |  |

For more information see LANforge-GUI User Guide: Layer-3 Cross-Connects

Candela Technologies, Inc., 2417 Main Street, Suite 201, Ferndale, WA 98248, USA www.candelatech.com | sales@candelatech.com | +1.360.380.1618